# CURSO: CÓMO USAR MICROSOFT WORD

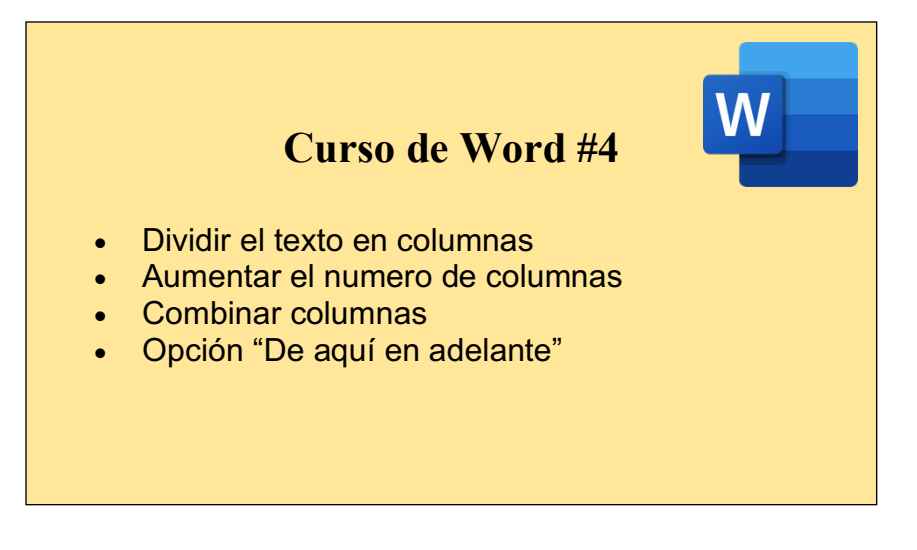

## CÓMO DIVIDIR EL TEXTO EN COLUMNAS:

Dividir el texto en columnas es muy sencillo y práctico ya que nos permite visualizar nuestro texto de forma más ordenada y llamativa.

En Word se pueden crear columnas de tipo periodístico en las que el texto fluye por cada columna hasta el final de la misma, para pasar a continuación al comienzo de la columna siguiente.

|          |             | B b d        | 5 🔒 🔻       | _                      |                   | 💼 Curso   | de V | Vord 4  |     |
|----------|-------------|--------------|-------------|------------------------|-------------------|-----------|------|---------|-----|
| Inicio   | Inserta     | r Diseño     | Diseño      | Referencias            | s Correspondencia | Revisar   | Vis  | ta      |     |
| E.       | <b>P</b> .  | ti -         |             | Número                 |                   |           |      | iado    |     |
|          | 4.5         |              |             | a                      | En la pestaña     | de "diseñ | o"   | ntes:   | 0 p |
| Margenes | Orientación | Tamano Colun | inas Salvos | bc <sup>-</sup> Guione | podremos enc      | ontrar la |      | espués: | 0 p |
|          |             |              |             |                        | opción de "col    | umnas"    |      |         |     |
|          |             |              |             |                        |                   |           |      |         |     |

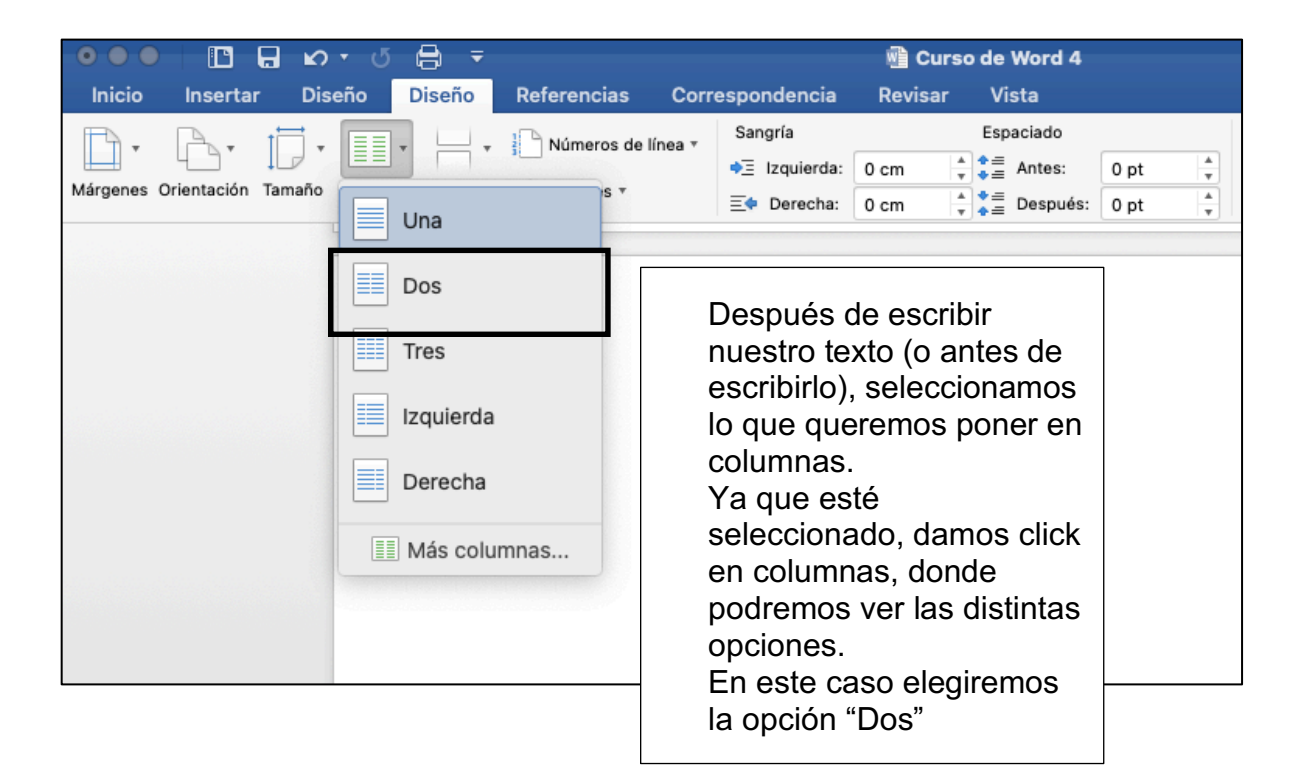

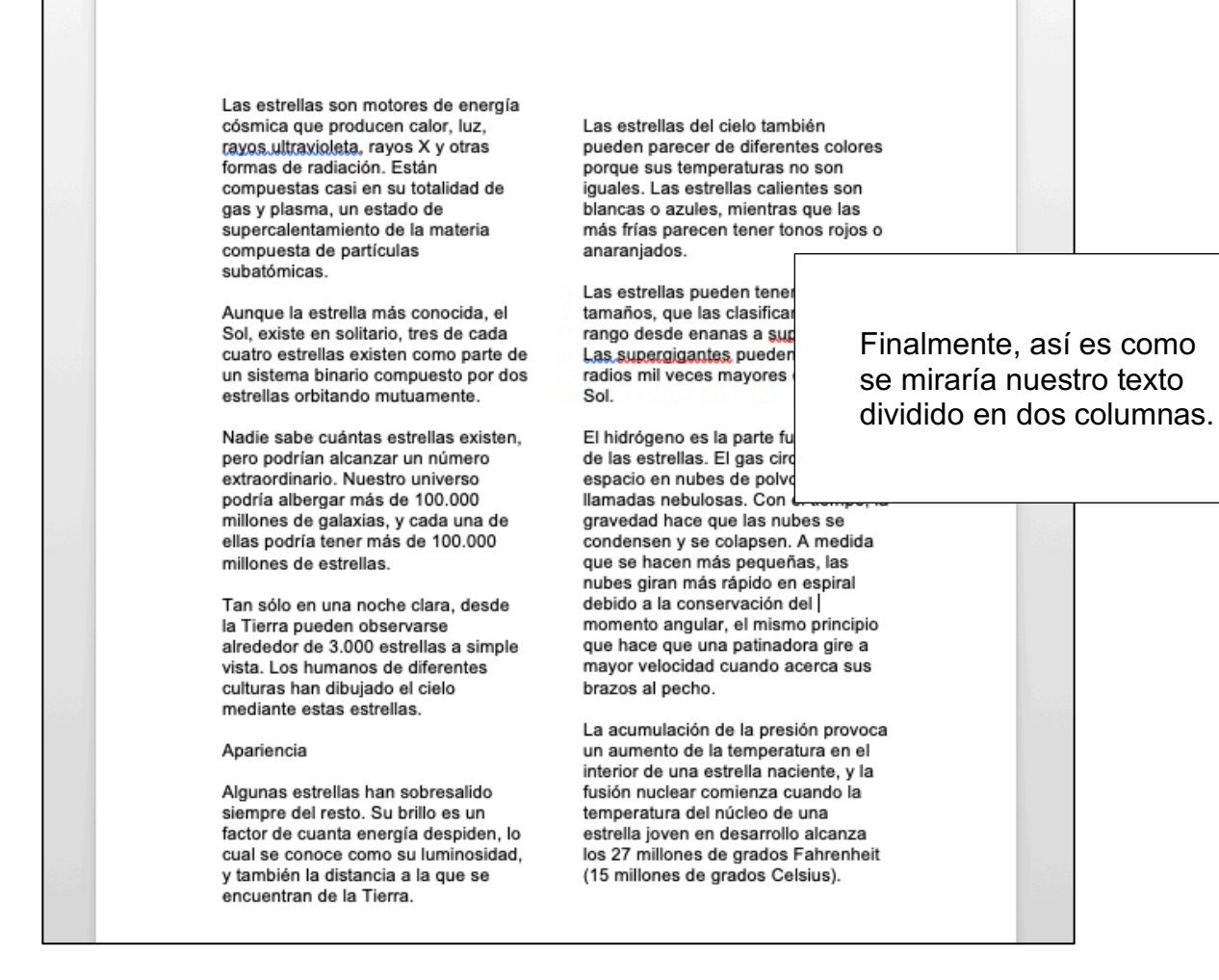

| ●●● □ □ □ □ □ □ □ □ □ □                                                                                                    | 🗿 Curso de Word 4                                                                       | Q ← Buscar en documento           |
|----------------------------------------------------------------------------------------------------|-----------------------------------------------------------------------------------------|-----------------------------------|
| Inicio Insertar Diseño Diseño Referencias Corr                                                                                                    | spondencia Revisar Vista                                                                | 🛓 + Compartir \wedge              |
| $\begin{array}{c c} \hline & \bullet & \hline \\ \hline & \bullet & \bullet \\ \hline & \bullet & \bullet \\ \hline & \bullet & \\ \hline & \bullet & \bullet \\ \hline & \bullet & \bullet \\ \hline & \bullet \\ \hline & \bullet & \bullet \\ \hline & \bullet & \bullet \\ \hline & \bullet & \bullet \\ \hline & \bullet & \bullet \\ \hline & \bullet & \bullet \\ \hline & \bullet & \bullet \\ \hline & \bullet & \bullet \\ \hline & \bullet & \bullet \\ \hline & \bullet & \bullet \\ \hline & \bullet & \bullet \\ \hline & \bullet & \bullet \\ \hline & \bullet & \bullet \\ \hline & \bullet \\ \hline \hline & \bullet \\ \hline \hline & \bullet \\ \hline \hline & \bullet \\ \hline & \bullet \\ \hline & \bullet \\ \hline \hline &$ | Sangria Columnas<br>e≣ Derec<br>Prestablecidas                                          | ar Panel de Alinear Agrupar Girar |
|                                                                                                    |                                                                                         |                                   |
| Aquí podremos escribir el<br>número de columnas que                                                                                                    | Una Dos Tres Izquierda Dere<br>Manual<br>Número de columnas: 2 0 1 Línea entre columnas | scha                              |
| queramos                                                                                                    | ten 19445 Col. nº: Ancho: Espaciado:<br>1: 7.17 cm ♀ 1.25 cm ♀                          |                                   |
|                                                                                                    | 2: 7.17 cm © ©                                                                          |                                   |
|                                                                                                    | Columnas de igual ancho<br>Aplicar a: Esta sección C Empezar columna                    | a                                 |
|                                                                                                    | Cancelar                                                                                | ceptar                            |

## CÓMO HACER SALTO DE COLUMNA:

Si estamos escribiendo en una columna y aún no la terminamos, pero ya queremos saltar a la siguiente, no necesitamos dar click en "enter" muchas veces. Hay una función muy práctica para este caso:

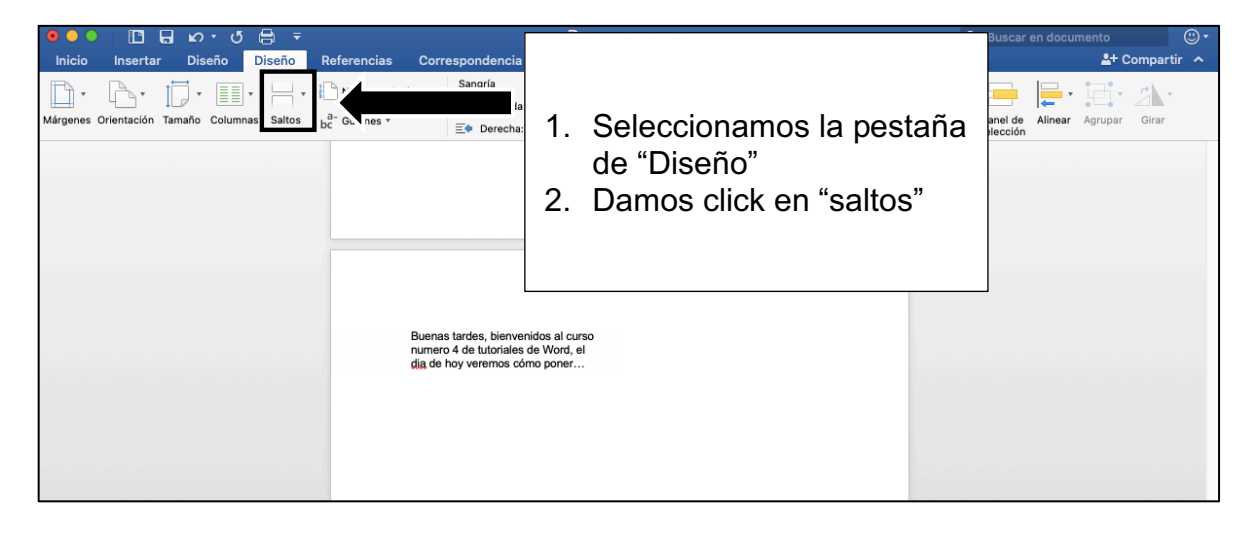

|                               | o Diseño             | Image: Construction of the second second | Q. > Buscar en documento             |
|-------------------------------|----------------------|----------------------------------------------------------------------------------------------------|--------------------------------------|
| Márgenes Orientación Tamaño C | columnas Salto       | tos de página Sangría Espaciado                                                                                                    |                                      |
|                               |                      | Página<br>Marca el punto en el que termina una página y   Columna<br>Indica que el texto que sigue al salto de columna<br>comerzará en la siguiente columna.                                                                                                    | Seleccionamos la opción<br>"columna" |
|                               |                      | Página siguiente   Inserta un salto de sección y comienza la nueva sección   en la página siguiente.   Continuo   Inserta un salto de sección y comienza la nueva sección<br>en la misma página.                                                                                                    |                                      |
|                               | =2<br>=4<br>=1<br>=3 | 2 ≡ Página par   4 □ Inserta un salto de sección y comienza la nueva sección en la siguiente página par.   1 ≡ Página Impar   3 □ Inserta un salto de sección y comienza la nueva sección en la siguiente página impar.                                                                                                    |                                      |

| Buenas tardes, bienvenidos al curso<br>numero 4 de tutoriales de Word, el | hola, como les | decía                                                  |
|---------------------------------------------------------------------------|----------------|--------------------------------------------------------|
| dia de hoy veremos como poner                                             |                | Podremos empezar a escribir<br>en la siguiente columna |

### CÓMO DEJAR DE ESCRIBIR EN COLUMNAS SIN DESHACER LAS QUE YA TENEMOS:

Hay veces en las que escribiremos usando columnas, pero llegará un punto en el que no queramos usar columnas y queramos regresar a un texto normal de una columna.

Para lograrlo debemos hacer lo siguiente:

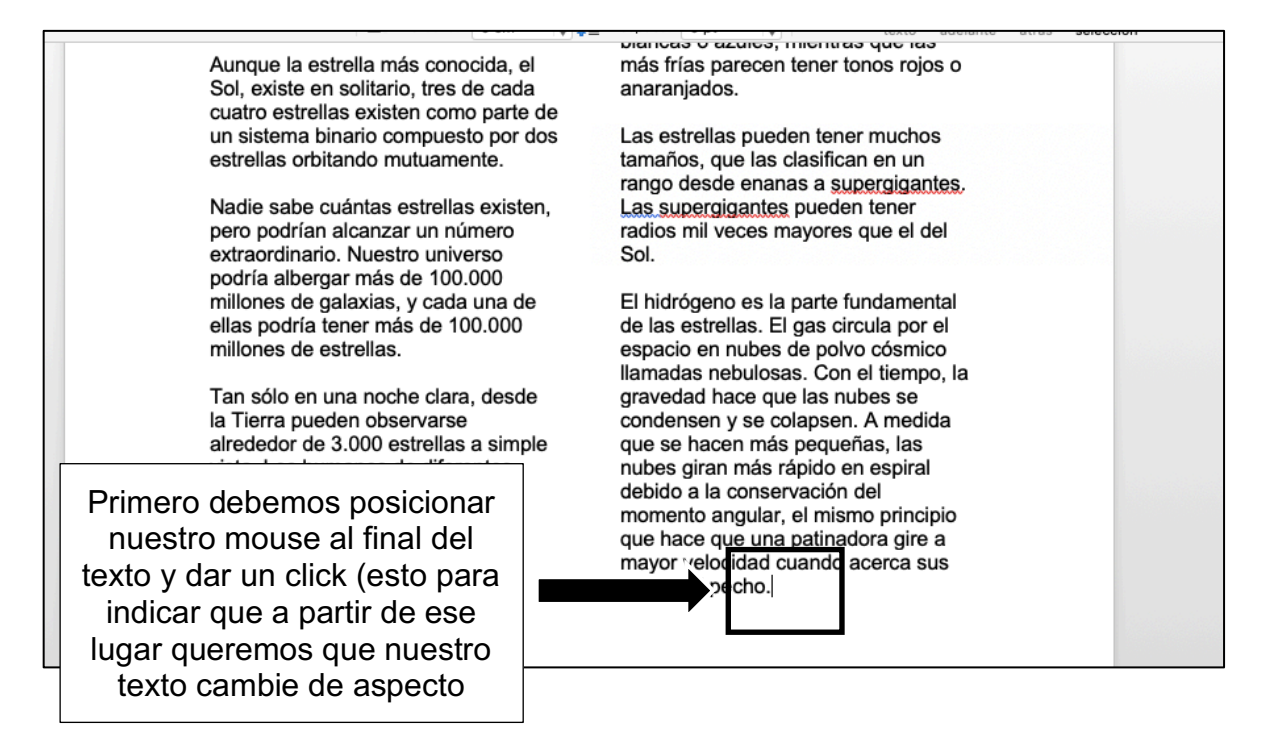

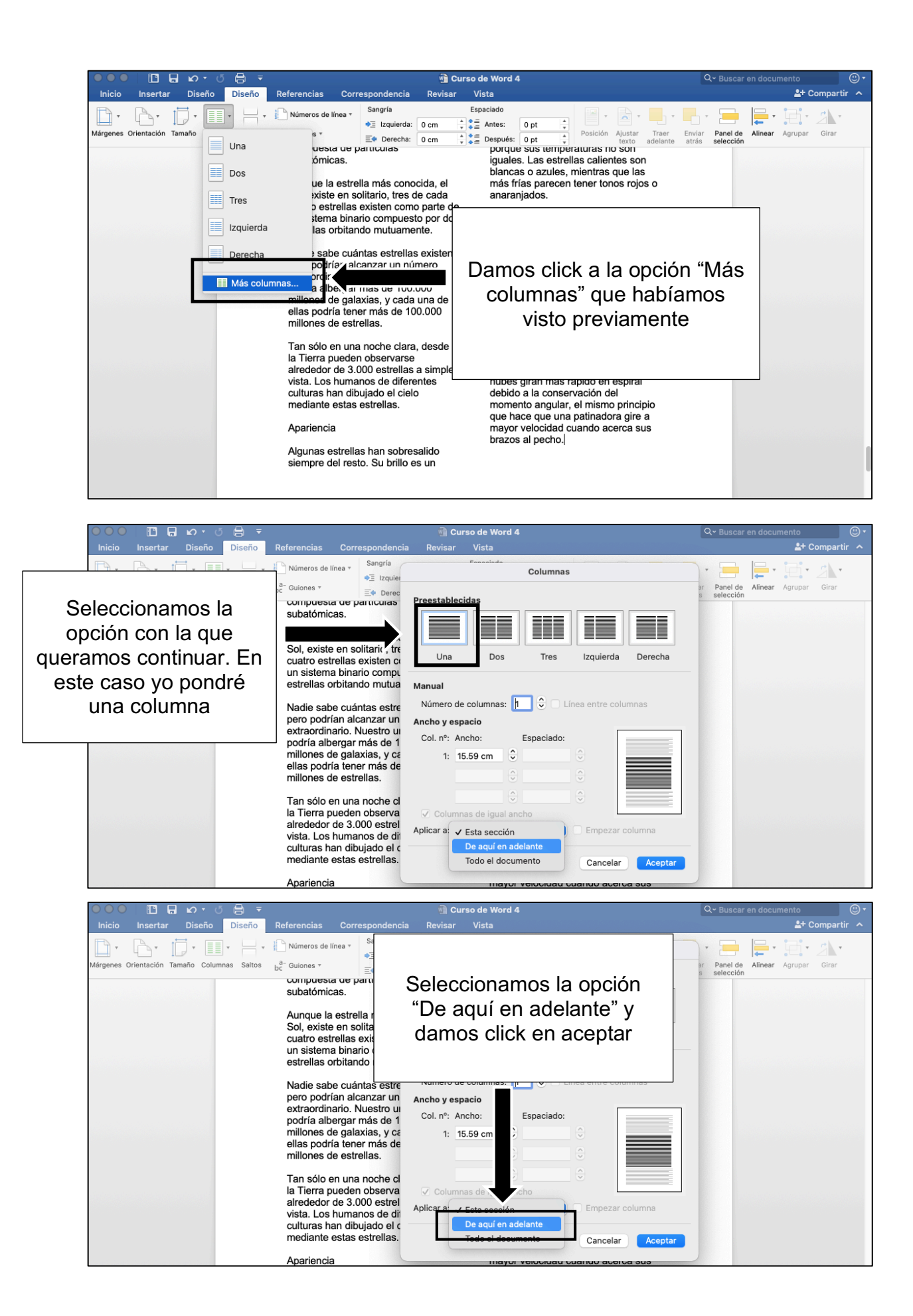

Nadie sabe cuántas estrellas existen, pero podrían alcanzar un número extraordinario. Nuestro universo podría albergar más de 100.000 millones de galaxias, y cada una de ellas podría tener más de 100.000 millones de estrellas.

Tan sólo en una noche clara, desde la Tierra pueden observarse alrededor de 3.000 estrellas a simple vista. Los humanos de diferentes culturas han dibujado el cielo mediante estas estrellas.

#### Apariencia

Algunas estrellas han sobresalido siempre del resto. Su brillo es un rango desde enanas a supergigantes. Las supergigantes pueden tener radios mil veces mayores que el del Sol.

El hidrógeno es la parte fundamental de las estrellas. El gas circula por el espacio en nubes de polvo cósmico llamadas nebulosas. Con el tiempo, la gravedad hace que las nubes se condensen y se colapsen. A medida que se hacen más pequeñas, las nubes giran más rápido en espiral debido a la conservación del momento angular, el mismo principio que hace que una patinadora gire a mayor velocidad cuando acerca sus brazos al pecho.

> Nuestro texto comenzará a acomodarse en una columna sin modificar las anteriores

# ACTIVIDAD (opcional)

- 1. Abrir un documento de Word
- 2. Escribir una historia, puede ser lo que hiceron durante el dia, un cuento que les guste, etc.
- 3. Dividir su texto en dos columnas
- Escribir un enunciado en una columna aparte (después de haber escrito en dos columnas comenzarán a escribir en una sola sin modificar las anteriores)